# Welcome to **Sinch**

You should have received an email invite to join our SMS Sinch program.

\*Contact James Manning if you haven't received the invite yet.

Login Page: https://hub.messagemedia.com/login

For 2-factor authentication, use **your** personal cell number, **not your work line.** Check and make sure the flag to the left shows "USA", otherwise 2FA will not work.

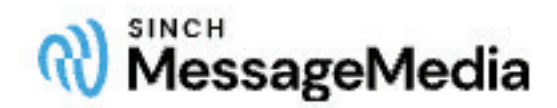

## Log in

New to Sinch MessageMedia? Create account

## Email or username

Password

Log in

Forgot your password?

or continue with

Single sign-on (SSO)

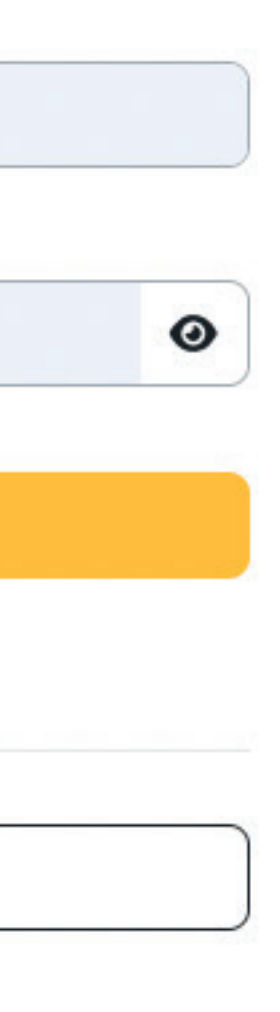

# **Sinch: 101** Dashboard

Some current and outstanding messages will be shown here.

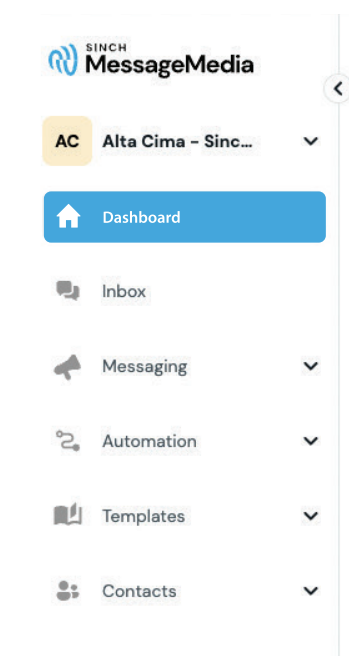

## Dashboard

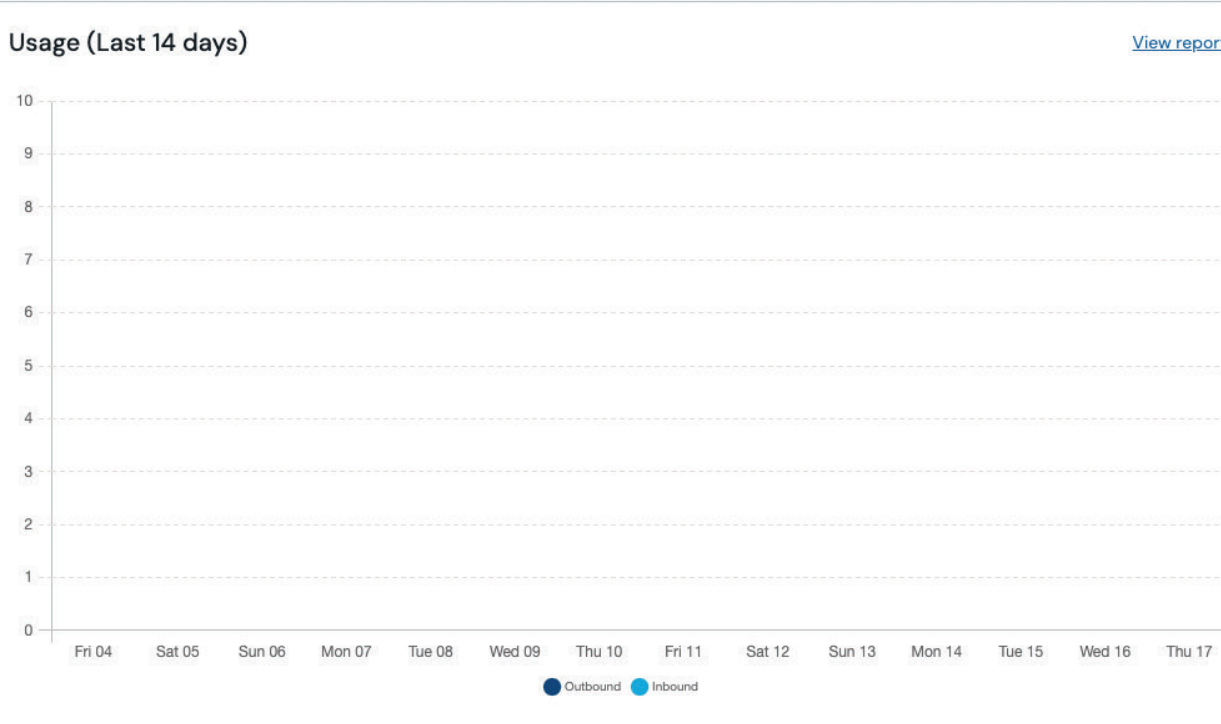

Recent inbound messages

No messages received in the past 7 days.

|    | Extensions | ~ |
|----|------------|---|
| ~~ | Reports    | ~ |
| ¢  | Settings   | ~ |
| LP | User 1     |   |

## View reports Messages View reports Outbound 0 0 Today This month Inbound 0 0 This month Today Tools :: Engagement </> Oeveloper Power-Ups Expand your reach and connect with more customers using our mobile landing pages and webchat tools. Explore Power-Ups Mobile App Take your inbox and contacts anywhere, with real-time push View Received Messages notifications to keep you connected on the go. Download on the App Store Download on the Google Play Store Email to SMS Convert and send your email as an SMS and manage replies from your email inbox. Manage Email to SMS

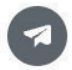

# Sinch: 101

You can view your current and past messages (up to the last 90 days).

- Always start new messages from the "Messages" section to ensure the opt-out message is included. Do not create new messages from the "Inbox."
- Once the conversation is started you can continue conversations in the inbox.
- If you have a "current" conversation and it is 90 days old you may not see it.

Appointment reminders are not automatic, so you will have to manually send messages. There are handy templates for you to use for:

- Appointment Confirmation
- Reminder Day Before
- Reminder Day-Of

| (%)<br>(%) | MessageMedia     | ( | k Inbox 🗧 Try ou              | t new inbox       |      |
|------------|------------------|---|-------------------------------|-------------------|------|
| AC         | Alta Cima - Sinc | ~ | Closed                        |                   | New  |
|            | Dashboard        |   | $A$ all $\vee$                | ***               | βQ   |
| -          | Dashboard        |   | +14802295271                  |                   | NJ   |
|            | Inbox            |   | test                          |                   |      |
| 4          | Messaging        | ~ | No more messages in the last  | 90 days, please g | o to |
| ŝ          | Automation       | ~ | detailed reports to view more |                   |      |
|            | Templates        | ~ |                               |                   |      |
| •;         | Contacts         | ~ |                               |                   |      |
|            |                  |   |                               |                   |      |
|            |                  |   |                               |                   |      |
|            |                  |   |                               |                   |      |
|            |                  |   |                               |                   |      |
|            |                  |   |                               |                   |      |
|            |                  |   |                               |                   |      |
|            |                  |   |                               |                   |      |
|            |                  |   |                               |                   |      |
|            |                  |   |                               |                   |      |
|            |                  |   |                               |                   |      |
|            |                  |   |                               |                   |      |
|            |                  |   |                               |                   |      |
| ::         | Extensions       | ~ |                               |                   |      |
| ~          | Reports          | ~ |                               |                   |      |
| ¢          | Settings         | ~ |                               |                   |      |
| LP         | User 1           |   |                               |                   |      |

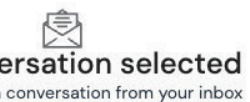

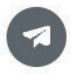

# **Sinch: 101** Messaging

## **New Message:**

This is where you will create your message to contact customers.

- Sender and recipients:
  - Contacts will ONLY come from anyone who has opted for messaging in the CRM. If they opt out, they will no longer show as a contact.

## • Message Content:

- Type the message you wish to send. You start your message. For template ideas, visit: <u>MessageMedia SMS Templates</u> Templates can **ONLY** be created and added by GM's/Coordinators.
- Make sure at the end of the message to use this is the opt out message that is REQUIRED

(The opt out message is only required when you send your first message or if you are following up after some time.)

| (K)        | MessageMedia     | • |   |
|------------|------------------|---|---|
| AC         | Alta Cima - Sinc | ~ |   |
| ŧ          | Dashboard        |   |   |
| <b>1</b> . | Inbox            |   | Ē |
| 4          | Messaging        |   |   |
| S          | MS messaging     |   |   |
|            | New message      |   |   |
|            | Sent             |   |   |
|            | Campaign Reports |   |   |
|            | Scheduled        |   |   |
|            | Drafts           |   |   |
|            | Received         |   |   |
| S          | ocial messaging  |   |   |
|            | All Campaigns    |   | ſ |
| °C,        | Automation       | ~ |   |
|            | Templates        | ~ |   |
| •••        | Contacts         | ~ |   |
|            | Extensions       | ~ | l |

## Sender and recipients

#### Sender ID (i)

Shared numbers pool

Account default  $\lor$ 

Shared number: Each message is sent from a different number. Recipients can reply and unsubscribe using keywords or via an unsubscribe link.

## Recipients

Numbers and contacts Import from file

| Tink's Cupcakes | X | Search o     |
|-----------------|---|--------------|
|                 |   | Search co    |
|                 |   | Search conta |

## Message content

Select the delivery method and define the content of your message. You can use personalised fields to improve the engagement from your recipients.

Text message (SMS)

Attachment message (MMS)

| 🗐 Templates∨                           | $\{\}$ Personalisation $\lor$                        |                                                    | ${f G}$ Translate $\lor$ | Add un      |
|----------------------------------------|------------------------------------------------------|----------------------------------------------------|--------------------------|-------------|
| "Hello John, thai<br>discount. Visit h | nk you for subscribing t<br>https://tink.com for mor | to our weekly newsletter! He<br>re. STOP to stop " | re's your code TIN       | (25 for you |
| 172 characters   2 SN                  | 1S per contact (i)                                   |                                                    |                          |             |

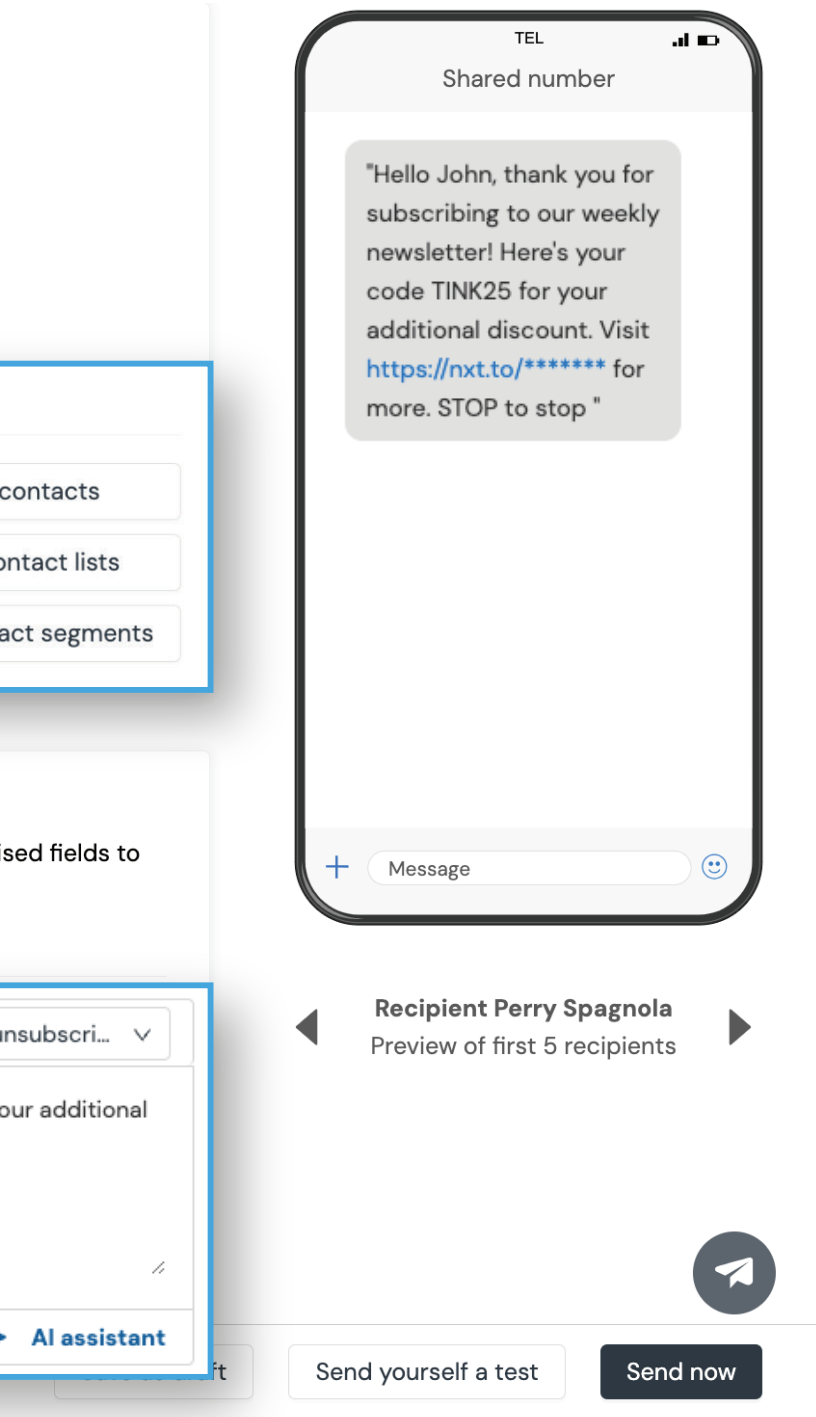

# **Sinch: 101** Messaging(Continued)

• Character Limits and Formatting:

#### **Character Limit**

Messages are limited to 160 characters. Any message **over 160 characters** will split into multiple parts.

#### Emoji's/Special Characters:

Limits the message to **70 characters** automatically. We discourage using emoji's to limit this possibility.

#### Links:

Links must be in **https://** format (*not http://, www., bit.ly, or tiny.url*). Links will automatically be shortened to **22 characters** when pasted.

#### • Messaging Best Practices:

- Avoid overly urgent verbiage:
   ALL CAPS, or CTA that requires
   immediate attention.
- No assuming verbiage- "If this is (First name)(Last name)"
- Always identify the sender
   (you/company) of the message clearly.

## Message content

Reply Stop to opt out

184 characters | **2 SMS per contact** (i)

Select the delivery method and define the content of your message. You can use personalised fields to improve the engagement from your recipients.

Text message (SMS) Attachment message (MMS)

E Templates {...} Personalisation  $\lor$  2 Links & Landing Pages G Translate  $\lor$ 

|                                                                                                    | Keyword respo 🗸     |
|----------------------------------------------------------------------------------------------------|---------------------|
| Hi #FirstName#, this is a reminder that your yearly inspection has been scher<br>[TIME]. Reply Y or call [PHONE NUMBER]. Thanks, [COMPANY] | duled for [DATE] at |
|                                                                                                    |                     |

1,

Al assistant

Message details

\*Refer to table below

Name messages for internal reference and schedule ahead.

## Multi-part message breakdowns:

| No. of Messages | Standard Characters | Unicode Characters |
|-----------------|---------------------|--------------------|
| 1               | 1 – 160             | 1 – 70             |
| 2               | 161 – 306           | 71 – 134           |
| 3               | 307 – 459           | 135 – 201          |
| 4               | 460 - 612           | 202 – 268          |
| 5               | 613 – 765           | 269 - 335          |
| 6               | 766 – 918           | 336 – 402          |
| 7               | 919 – 1071          | 403 - 469          |
| 8               | 1072 – 1224         | 470 – 536          |

## Important Restrictions: NO BULK MESSAGING is allowed

**Disallowed Content:** Do not include messages related to loans, finances, interest rates, or mortgages. If these topics arise recommend a call or email instead.

**Example: "**Hi Jonny, for more details on your inquiry, please give us a call at 1-XXX-XXX. We're happy to assist you with all your questions!"

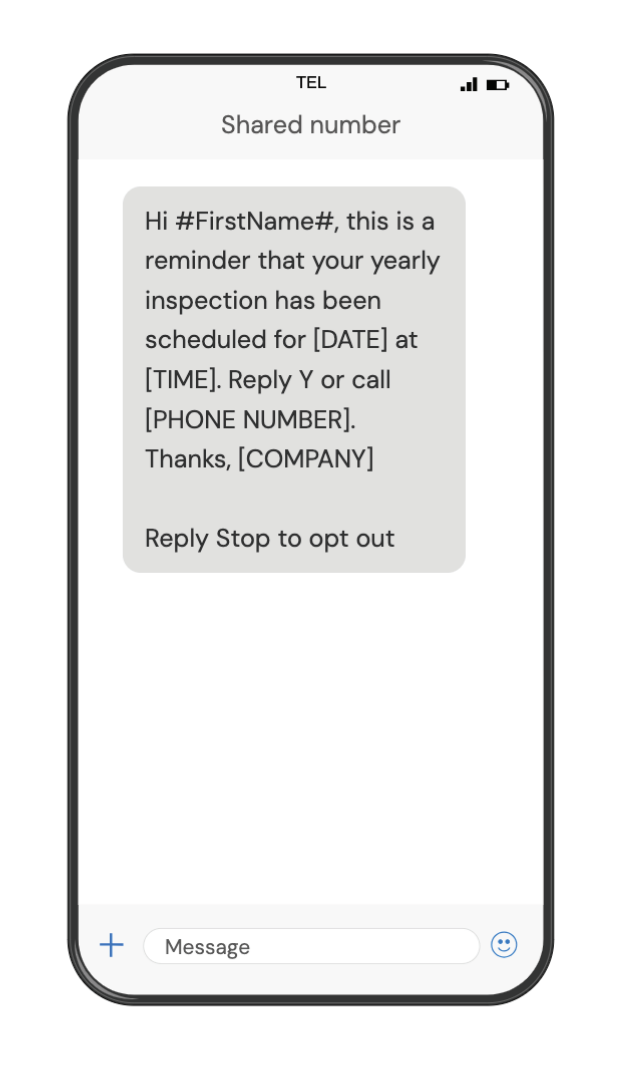

# **Sinch: 101** Templates

Where **GM's and Coordinators** create premade messages to contact customers.

• SMS >> New Template >> Name Template >> Write in the message content >> Save

## **Example**

Template Name: Scheule a Tour! available. **STOP to stop** "

## **Example**

Template Name: Confirm Appointment forward to seeing you! Reply with any questions. STOP to stop "

## MessageMedia

AC Alta Cima - Sinc...

LP User 1

~

## Templates

#### Message templates

|                  | · ·····Be ·····burree                  |                                                  |                                             |                                                 |             |                                                                               |
|------------------|----------------------------------------|--------------------------------------------------|---------------------------------------------|-------------------------------------------------|-------------|-------------------------------------------------------------------------------|
| Dashboard        | Search template messages Q             |                                                  |                                             |                                                 |             | New Template                                                                  |
| Inbox            | NAME 🗘 MESS/                           | AGE TEXT UPDA                                    | ATED AT 🛈 🌲                                 | Түре                                            | SHARED WITH |                                                                               |
| Messaging 🗸      | You do not have any message templates, | once created your templates will show here.      |                                             |                                                 |             |                                                                               |
| Automation 🗸     | Show 100 $\lor$ Entries                |                                                  |                                             |                                                 |             | 1 – 0 of 0                                                                    |
| Templates        |                                        |                                                  |                                             |                                                 |             |                                                                               |
| SMS              |                                        |                                                  |                                             |                                                 |             |                                                                               |
| Social Templates |                                        |                                                  |                                             |                                                 |             |                                                                               |
| Contacts 🗸       | েটা MessageMedia<br><                  | Templates                                        |                                             |                                                 |             |                                                                               |
|                  | AC Alta Cima - Sinc 🗸                  | New Template                                     |                                             |                                                 |             | TEL al 📼<br>Sender ID (defined at send time)                                  |
|                  | n Dashboard                            | Template name                                    |                                             |                                                 |             | Hi [Name], your home                                                          |
|                  | 📮 Inbox                                | Confirm Appointment                              |                                             |                                                 |             | tour appointment is<br>confirmed for [Date] at                                |
|                  | ing Messaging V                        | Message content                                  |                                             |                                                 |             | [Time]. We look forward<br>to seeing you! Reply with<br>any questions_STOP to |
|                  | °2, Automation 🗸 🗸                     | Hi [Name], your home tour appointment is confirm | ed for [Date] at [Time]. We look forward to | o seeing you! Reply with any questions. STOP to | stop "      | stop "                                                                        |
|                  | N Templates                            |                                                  |                                             |                                                 |             |                                                                               |
|                  | SMS                                    |                                                  |                                             |                                                 |             |                                                                               |
|                  | Social Templates                       |                                                  |                                             |                                                 |             |                                                                               |
|                  | St Contacts V                          |                                                  |                                             |                                                 | 2           |                                                                               |
| Extensions 🗸     |                                        | 146 characters   1 SMS per contact ①             |                                             |                                                 |             | + Message 🙂                                                                   |
| Reports 🗸        |                                        |                                                  |                                             |                                                 |             |                                                                               |
| Settings 🗸       |                                        |                                                  |                                             |                                                 |             | •                                                                             |
|                  |                                        |                                                  |                                             |                                                 |             |                                                                               |

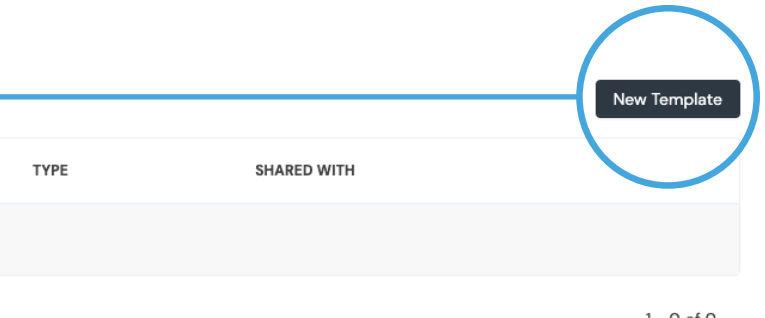

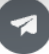

# **Sinch: 101** Contacts

Contacts will ONLY come from anyone who has opted for messaging in the CRM. You may also have potential customers verbally opt into messaging. They will have to text your number and say 'START' or **'JOIN'** for them to opt in for messaging via text. They will receive an automated message saying they have opted in for messaging. When you text back, make sure to still identify yourself to the customer. The customer MUST opt in first for this option to work correctly.

## **Example**

Verbal Consent Script for Housing Consultant:

To opt in to receiving text messages, simply text 'START' or 'JOIN' to [your sinch number], and we'll keep you informed about everything related to your home search.

## All contacts • AC Alta Cima - Sinc... ↓ Import A Dashboard

V

V

V

V

V

Inbox

Messaging

2 Automation

Templates

**Contacts** 

All Contacts

**Contact Fields** 

Lists

History

Extensions

Reports

Settings

LP User 1

.

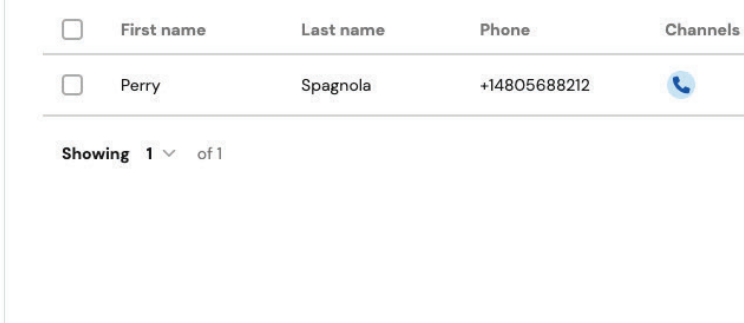

+ Add contact 1 Export contacts

Lists

< 1 >

\_

| Source       | Added date   | Last edited date $\psi$ |  |
|--------------|--------------|-------------------------|--|
| Incoming SMS | Mar 12, 2025 | Apr 17, 2025            |  |

# Sinch: 101 Reporting

This tool is for Regionals/General Managers/Coordinators to pull monthly data for their location(s).

• Detailed Reporting: You can schedule a report to be sent on a Monthly basis by going to "Schedule Report". You may also email yourself a report right away by selecting "Email Report".

**GM's and Coordinators** will have to go into each account to pull reports, **(not just your own).** 

| (୧୬ | MessageMedia             | C | Detailed Reports                                                                      |                                                           |                                                                                                    |                    |
|-----|--------------------------|---|---------------------------------------------------------------------------------------|-----------------------------------------------------------|----------------------------------------------------------------------------------------------------|--------------------|
| AC  | Alta Cima - Sinc         | ~ |                                                                                       |                                                           |                                                                                                    |                    |
| *   | Dashboard                |   | Date range                                                                            | Accounts                                                  | Status (i)                                                                                                    |                    |
|     |                          |   | 15-Apr-2025 - 21-Apr-2025                                                             | 🛱 Alta Cima - Sinch Voice ×                               | Please select                                                                                                    |                    |
| •   | Inbox                    |   | + Show advanced filters                                                               |                                                           |                                                                                                    |                    |
| *   | Messaging                | ~ |                                                                                       | (                                                         |                                                                                                    |                    |
| ŝ   | Automation               | ~ | Sent messages                                                                         | (outbound)                                                | 2                                                                                                    |                    |
|     | Templates                | ~ | 2.0<br>1.8<br>1.6                                                                     | $\wedge$                                                  | 20<br>18<br>16                                                                                                    |                    |
| ••• | Contacts                 | ~ | 1.4<br>1.2<br>1.0<br>0.8<br>0.6<br>0.4<br>0.4<br>0.2<br>0<br>Tue Wed<br>Apr 15 Apr 16 | Thu Fri Sat Sun Mon<br>Apr 17 Apr 18 Apr 19 Apr 20 Apr 21 | 12<br>12<br>10<br>08<br>06<br>04<br>02<br>0<br>Tue Wed Thu Fri Sat Sun<br>Apr 15 Apr 16 Apr 17 Apr 18 Apr 19 Apr 20 A | -O<br>Mon<br>Apr 2 |
|     |                          |   | Sent (outbound) Received (inbound) DATE ①                                             | Schedule Report                                           | ×                                                                                                    |                    |
|     |                          |   | 17 Apr 2025, 1:07:06 pm                                                               | Schedule report name                                      |                                                                                                    |                    |
|     |                          |   | 17 Apr 2025, 1:04:56 pm                                                               | Schedule report - 23                                      | 3 April 2025 03:19PM                                                                                                  |                    |
| ::  | Extensions               | ~ |                                                                                       | Date range                                                |                                                                                                    |                    |
|     |                          |   | Show 10 $\lor$ Entries                                                                | Monthly                                                   | ~                                                                                                    |                    |
| IMI | Reports                  |   |                                                                                       | Status 🛈                                                  |                                                                                                    |                    |
|     | Detailed Reports         |   |                                                                                       | Please select status                                      |                                                                                                    |                    |
|     | *Delivery Status Reports |   |                                                                                       | Message direction                                         |                                                                                                    |                    |
|     | Scheduled Reports        |   |                                                                                       | Both sent and receiv                                      | ved 🗸                                                                                                    |                    |
|     | User Usage Report        |   |                                                                                       | Report will be sent on the month's data.                  | 1st day of each month with the previous                                                                               |                    |
| ø   | Settings                 | ~ |                                                                                       | Accounts                                                  |                                                                                                    |                    |
| 1.0 | llsor 1                  |   | *Keep an eye out for                                                                  | Please select accour                                      | nt                                                                                                    |                    |
| LP  | odel 1                   |   | 20% or higher failed                                                                  | Report recipient(s)                                       |                                                                                                    |                    |
|     |                          |   | delivery status.                                                                      | lpaniagua@factorye                                        | xpohomes.com ×                                                                                                    |                    |
|     |                          |   |                                                                                       | Advanced $\vee$                                           |                                                                                                    |                    |

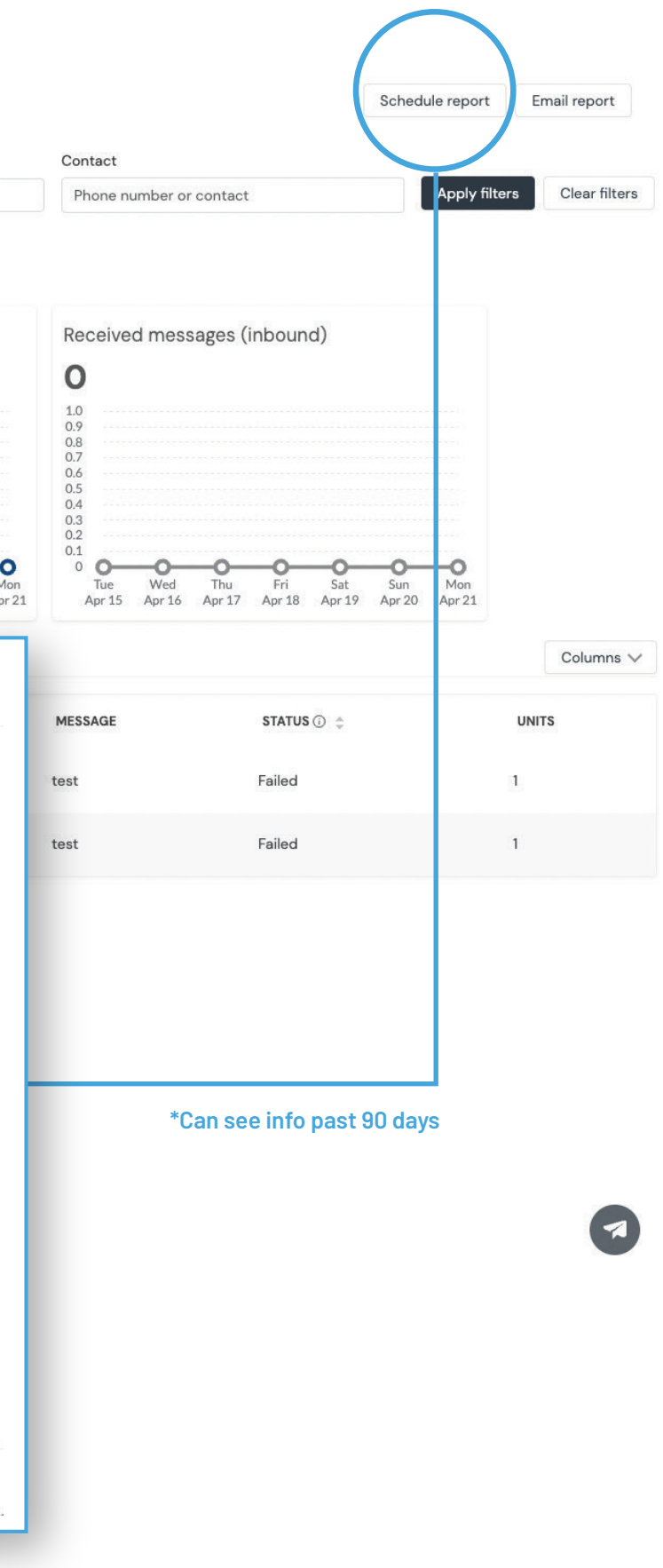

Schedule Report

Cancel

# **Sinch: 101** Resources

Where do I log in? Log in using the link: https://hub.messagemedia.com/

What if I can't log in? Email your GM

## Why don't I have access to some things in Sinch?

The regionals, general managers, and coordinators have administrative access. The sales teams will only be able to send and receive messages.

If you need a template to be added, ask the GM/PC.

## How do I send messages?

https://support.messagemedia.co m/hc/en-us/sections/441357577793 <u>5-Writing-Sending-Messages</u>

How do I check for replies?

https://support.messagemedia.co m/hc/en-us/sections/119964377162 39-New-Inbox

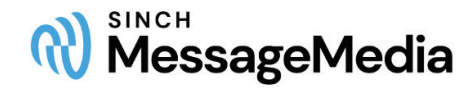

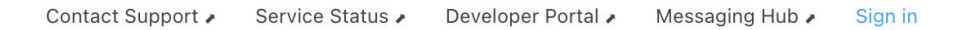

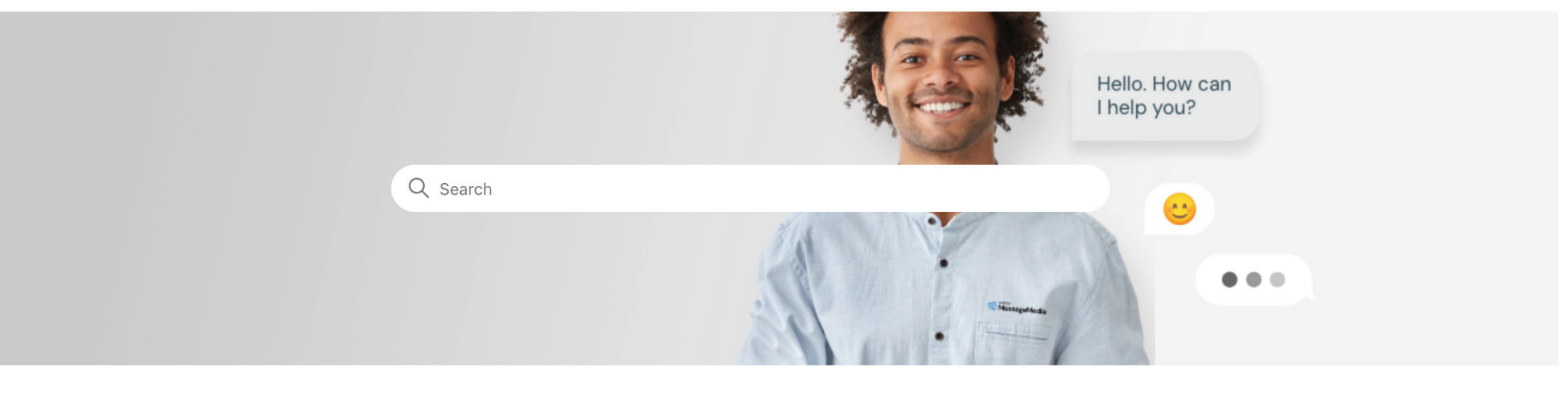

## Welcome to the Sinch MessageMedia support site!

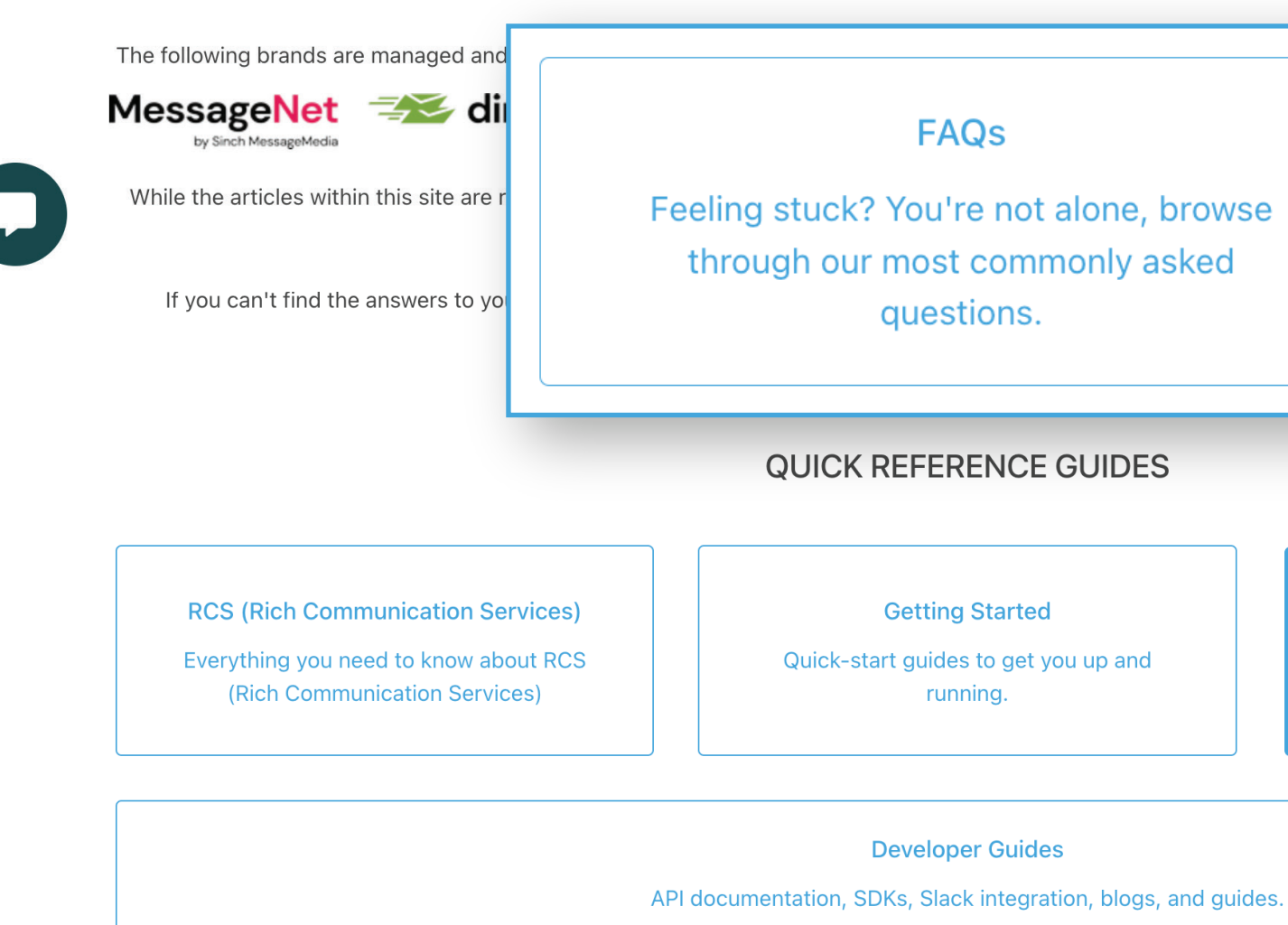

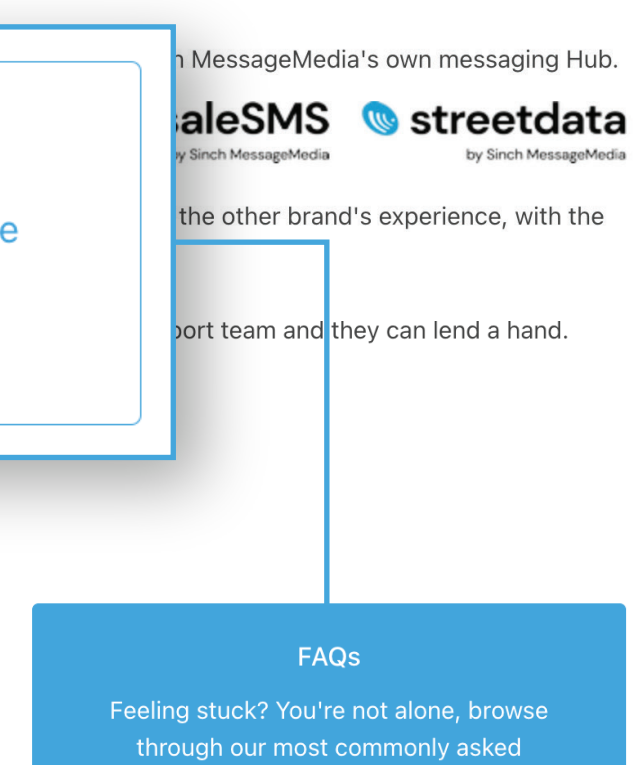

# **Sinch: 101 Resources** (Continued)

## How can I check what I've sent, or search contact SMS records?

Reporting can be found here: https://support.messagemedia.co m/hc/en-us/categories/44135611878 55-Reporting

Best Practices/Compliance: https://support.messagemedia.co m/hc/en-us/articles/4413576854799 -U-S-Compliance-Best-Practices

How to send messages: https://support.messagemedia.co m/hc/en-us/articles/4413561974031 -Sending-Messages

SMS character count restrictions: https://support.messagemedia.co m/hc/en-us/articles/4413576543247

Free Unicode detector: https://freetools.textmagic.com/un icode-detector

## How to fill out the

Toll Free Number form: https://support.messagemedia.co m/hc/en-us/articles/482412245966 3-How-to-fill-out-the-Toll-Free-Nu mber-TFN-Verification-Form

For Technical/Routing issues, please submit a ticket here: https://support.messagemedia.co m/hc/en-us/requests/new

# MessageMedia

Contact Support 
 Service Statu

Sinch MessageMedia > FAQs

## FAQs

Feeling stuck? You're not alone, browse through our most commonly asked questions.

## Click the Article Title to Open

## Resources

- Where do I log in?
- What if I can't log in?
- Why don't I have access to some things in Sinch?
- How do I send messages?
- How do I check for replies?
- How can I check what I've sent, or search contact SMS records?
- Best Practices/Compliance

See all 12 articles >>

## Account Management FAQs

- account?
- How do I cancel my account?
- How do I change my email address?
- How do I change my phone number?
- How do I deactivate a sub-account?
- How do I switch to my parent account?

## Sending & Receiving FAQs

- Can I search for specific numbers and contacts in the inbox?
- Can I send video?
- How do I add emojis to my SMS messages?
- How do I create a message signature?
- How do I exclude the subject line from Email to SMS messages?
- How do I send a message to all of my contacts at once?

See all 20 articles »

## **Contact Management FAQs**

2024

| S 🖈 | Developer Portal 🔺         | Messaging Hub 🔺           | Sign in |
|-----|----------------------------|---------------------------|---------|
| • • | B et el e p el 1 el tell t | in o o o a ginig i raio v | 0.9     |

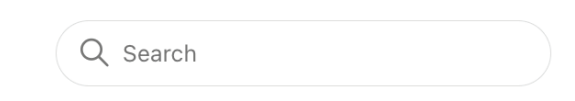

Can I upgrade a User on a Sub-Account to an Admin on the Parent

See all 12 articles »

• Here's what's happening to your duplicate contacts on March 18,